小田原市環境政策課宛 FAX 0465-33-1487

2025年 小田原市指定ごみ袋発注・配送カレンダー 締め切り日…0 配送日…0

| 2025 |    |    | 1  |    | Jai | nuary |
|------|----|----|----|----|-----|-------|
| 日    | 月  | 火  | 水  | ホ  | 金   | ±     |
|      |    |    | 1  | 2  | 3   | 4     |
| 5    | 6  | 7  | 8  | 9  | 10  | 11    |
| 12   | 13 | 14 | 15 | 16 | 17  | 18    |
| 19   | 20 | 21 | 22 | 23 | 24  | 25    |
| 26   | 27 | 28 | 29 | 30 | 31  |       |
|      |    |    |    |    |     |       |

| 2025 |      |    | 2  |    |    | February |  |
|------|------|----|----|----|----|----------|--|
| B    | 月    | 火  | 水  | 木  | 金  | ±        |  |
|      |      |    |    |    |    | 1        |  |
| 2    | 3    | 4  | 5  | 6  | 7  | 8        |  |
| 9    | 10   | 11 | 12 | 13 | 14 | 15       |  |
| 16   | (17) | 18 | 19 | 20 | 21 | 22       |  |
| 23   | 24   | 25 | 26 | 27 | 28 | 3/1      |  |
|      |      |    |    |    |    |          |  |

| 2025 |      |    | 3  |    | N  | larch |
|------|------|----|----|----|----|-------|
| 日    | 月    | 火  | 水  | 木  | 金  | ±     |
|      |      |    |    |    |    | 1     |
| 2    | 3    | 4  | 5  | 6  | 7  | 8     |
| 9    | 10   | 11 | 12 | 13 | 14 | 15    |
| 16   | (17) | 18 | 19 | 20 | 21 | 22    |
| 23   | 24   | 25 | 26 | 27 | 28 | 29    |
| 30   | 31   |    |    |    |    |       |

| 202 | 5  |    | 4  |    |    | April |
|-----|----|----|----|----|----|-------|
| 日   | 月  | 火  | 水  | 木  | 金  | ±     |
|     |    | 1  | 2  | 3  | 4  | 5     |
| 6   | 7  | 8  | 9  | 10 | 11 | 12    |
| 13  | 14 | 15 | 16 | 17 | 18 | 19    |
| 20  | 21 | 22 | 23 | 24 | 25 | 26    |
| 27  | 28 | 29 | 30 |    |    |       |

| 2025 |      |    | 5  |    |    | May |
|------|------|----|----|----|----|-----|
| B    | 月    | 火  | 水  | 木  | 金  | ±   |
|      |      |    |    | 1  | 2  | 3   |
| 4    | 5    | 6  | 7  | 8  | 9  | 10  |
| 11   | (12) | 13 | 14 | 15 | 16 | 17  |
| 18   | 19   | 20 | 21 | 22 | 23 | 24  |
| 25   | 26   | 27 | 28 | 29 | 30 | 31  |

| 2025 |      |    | 6  |    |    | June |
|------|------|----|----|----|----|------|
| H    | 月    | 火  | 水  | 木  | 金  | ±    |
| 1    | 2    | 3  | 4  | 5  | 6  | 7    |
| 8    | 9    | 10 | 11 | 12 | 13 | 14   |
| 15   | (16) | 17 | 18 | 19 | 20 | 21   |
| 22   | 23   | 24 | 25 | 26 | 27 | 28   |
| 29   | 30   |    |    |    |    |      |

| 2025 |            |    | 7  |    |    | July |
|------|------------|----|----|----|----|------|
| B    | 月          | 火  | 水  | 木  | 金  | ±    |
|      |            | 1  | 2  | 3  | 4  | 5    |
| 6    | 7          | 8  | 9  | 10 | 11 | 12   |
| 13   | (14)       | 15 | 16 | 17 | 18 | 19   |
| 20   | <b>2</b> 1 | 22 | 23 | 24 | 25 | 26   |
| 27   | 28         | 29 | 30 | 31 |    |      |
|      |            |    |    |    |    |      |

| 2025 |      |    | 8  | August |    |    |
|------|------|----|----|--------|----|----|
| B    | 月    | 火  | 水  | 木      | 金  | ±  |
|      |      |    |    |        | 1  | 2  |
| 3    | 4    | 5  | 6  | 7      | 8  | 9  |
| 10   | 11   | 12 | 13 | 14     | 15 | 16 |
| 17   | (18) | 19 | 20 | 21     | 22 | 23 |
| 24   | 25   | 26 | 27 | 28     | 29 | 30 |
| 31   |      |    |    |        |    |    |

| 2025 |    |    | 9  |    | Septe | mber |
|------|----|----|----|----|-------|------|
| B    | 月  | 火  | 水  | 木  | 金     | ±    |
|      | 1  | 2  | 3  | 4  | 5     | 6    |
| 7    | 8  | 9  | 10 | 11 | 12    | 13   |
| 14   | 15 | 16 | 17 | 18 | 19    | 20   |
| 21   | 22 | 23 | 24 | 25 | 26    | 27   |
| 28   | 29 | 30 |    |    |       |      |
|      |    |    |    |    |       |      |

| 2025 |      |    | October |    |    |    |
|------|------|----|---------|----|----|----|
| B    | 月    | 月火 | 水       | 木  | 金  | ±  |
|      |      |    | 1       | 2  | 3  | 4  |
| 5    | 6    | 7  | 8       | 9  | 10 | 11 |
| 12   | (13) | 14 | 15      | 16 | 17 | 18 |
| 19   | 20   | 21 | 22      | 23 | 24 | 25 |
| 26   | 27   | 28 | 29      | 30 | 31 |    |
|      |      |    |         |    |    |    |

| 2025 |      |    | 11 |    | November |    |  |
|------|------|----|----|----|----------|----|--|
| H    | 月    | 火  | 水  | 木  | 金        | ±  |  |
|      |      |    |    |    |          | 1  |  |
| 2    | 3    | 4  | 5  | 6  | 7        | 8  |  |
| 9    | 10   | 11 | 12 | 13 | 14       | 15 |  |
| 16   | (17) | 18 | 19 | 20 | 21       | 22 |  |
| 23   | 24   | 25 | 26 | 27 | 28       | 29 |  |
| (30) |      |    |    |    |          |    |  |

| 2025 |      | 12 |    |    | December |    |
|------|------|----|----|----|----------|----|
| B    | 月    | 火  | 水  | 木  | 金        | ±  |
|      | 1    | 2  | 3  | 4  | 5        | 6  |
| 7    | 8    | 9  | 10 | 11 | 12       | 13 |
| 14   | (15) | 16 | 17 | 18 | 19       | 20 |
| 21   | 22   | 23 | 24 | 25 | 26       | 27 |
| 28   | 29   | 30 | 31 |    |          |    |
|      |      |    |    |    |          |    |

<u>★電子申請での発注を受け付けていますので、ぜひお試しください。→裏面へ</u>

※注文は電子申請のほか、指定の発注票でFAX、郵送または窓口にて提出してください。 ※同一納期の発注票を複数いただいた場合は、最新の発注票をその納期の発注分とします。 ※代金の請求は、翌月の中旬ごろに送付します。

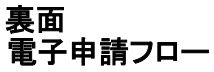

## 電子申請ご利用手順

・アクセス方法

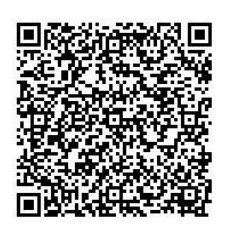

①ごみ袋電子発注アクセス用 QR コードでアクセス

 ②市 HP 内の検索ボックスで、「電子申請システム」と検索し、電子申請システムにアクセス さらに電子申請システム内の検索ボックスで「ごみ袋」と検索
URL: https://dshinsei.e-kanagawa.lg.jp/142069-u/offerList\_detail?tempSeq=59356

## ・システム内での発注手順

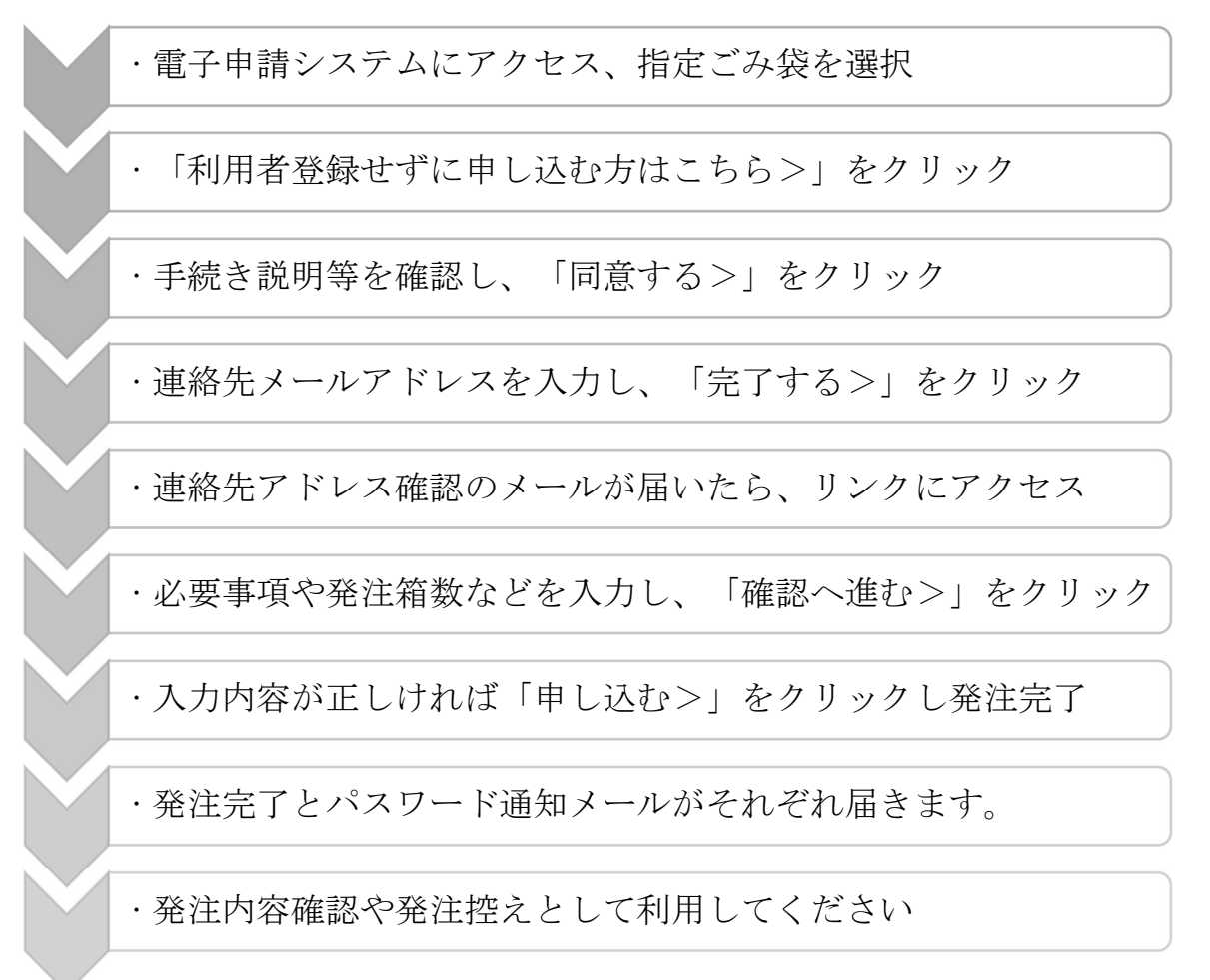

電子申請システムの詳しい操作方法はQRコードにアクセス後、 ページ下部「初めてご利用する方へ」をご覧ください。

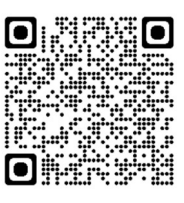